## How to access EBSCO E-Books/Databases off-campus.

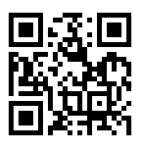

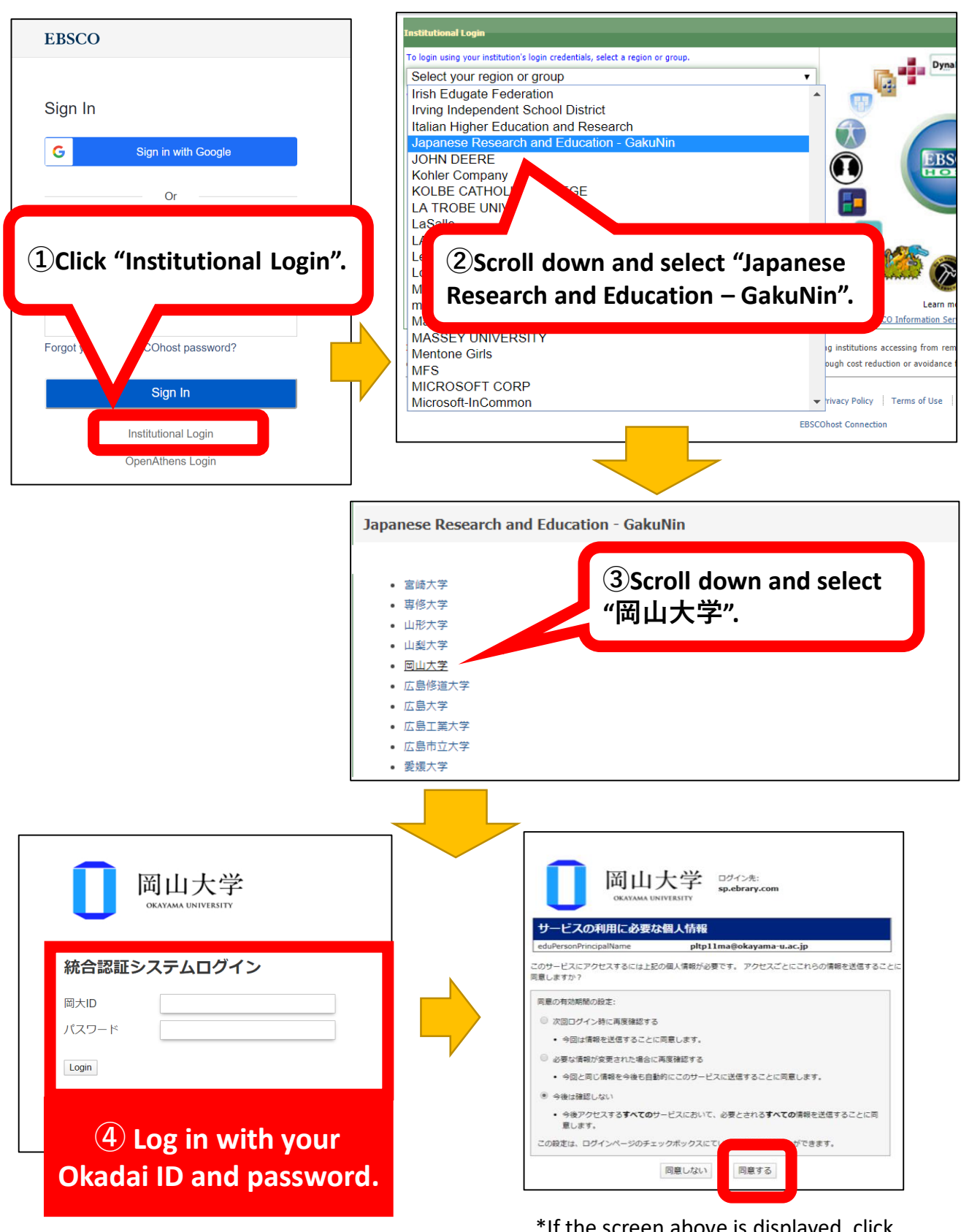

\*If the screen above is displayed, click "同意する" to proceed.